## Внимание!

Рекомендуется делать полную настройку вашего телевизионного приемника, (смотрите ин вашему телевизору).

Далее идет инструкция по быстрой настройке вашего телевизора, для опытных пользовати

Телевизоры SONY, модели 2010 года и далее сбуквенными индексами D, S, W, X, V, E, Z и размером диагонали 32 дюйма и более.

Так как не все модели SONY оборудованы цифровым тюнером для кабельного TB (DVB-C)ВамнеобходимопроверитьмодельВашегоTBSONY.

Модели, оборудованные тюнером DVB-C имеют маркировку KDL-\*\*EX\*\*\* или KDL-\*\*NX\*\*\* - например KDL-32EX402R2 первые 3 буквы в названии модели (KDL) как раз указывают на то что TB "цифровой". В моделях KLV-\*\*BX\*\*\* и т.п. тюнеров DVB нет.

## Инструкция.

1. Нажмите кнопку "MENU" (у некоторых моделей она называется "HOME" на пульте дистанционного управления (далее - ПДУ). Эта кнопка обычно синего цвета. 2. Выбираем пункт "Настройка".

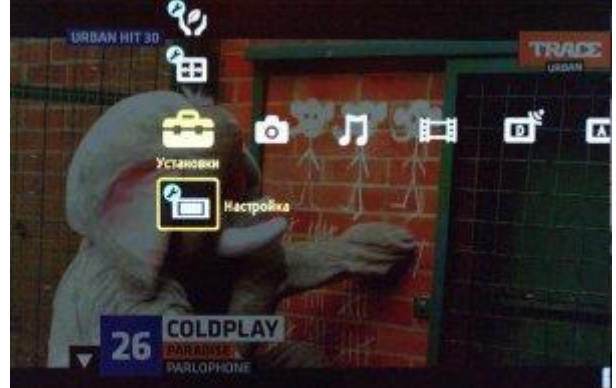

3. Найдите в списке установок меню "Цифровая конфигурация", войдите в него.

| Announced                 |            |
|---------------------------|------------|
| Astosanyck                |            |
| Язык                      |            |
| Предустановка АУ          |            |
| Настройка НДМІ            |            |
| Настр. аналоговых каналов |            |
| Цифровая конфигурация     |            |
| Заводские настройки       | 125-10-100 |
|                           |            |
|                           |            |
|                           |            |
|                           |            |
|                           |            |

В зависимости от модели возможен пункт меню "Цифровая настройка"

|   | and the second second se                                                                                                    | And the second second |
|---|----------------------------------------------------------------------------------------------------|-----------------------|
|   | Цифровая настройка                                                                                                    |                       |
|   | Настройка субтитров                                                                                                    |                       |
|   | Настройка звука                                                                                                    | and the second        |
|   | Замок от детей                                                                                                    |                       |
| - | РIN код                                                                                                    |                       |
|   | Блокировка цифр. прогр.                                                                                                    |                       |
|   | DivX(R) VOD                                                                                                    |                       |
|   | Техн. конфигурация                                                                                                    |                       |
|   | Service Service Se | A DECEMBER OF         |

4. Выберите пункт "Автопоиск цифровых станций"

| Автопоиск цифр. станций |  |
|-------------------------|--|
| Редакт. списка программ |  |
|                         |  |
|                         |  |
|                         |  |
|                         |  |
|                         |  |

5. Откроется окно выбора источника - выберите тип подключения ТВ. Выберите "кабель"

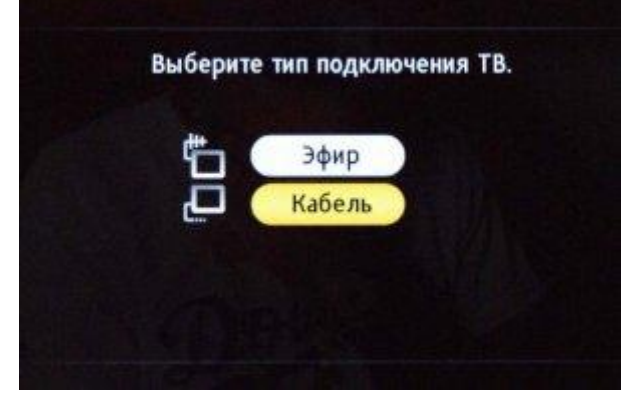

6. В пункте выбора типа сканирования - выберите режим "полное сканирование"

| Тип сканирования     | Полное сканирование |  |  |
|----------------------|---------------------|--|--|
|                      |                     |  |  |
|                      |                     |  |  |
| Тип каналов          | Все станции         |  |  |
| начать<br>1980<br>24 | Отказ               |  |  |

| 6.1 | Или   | выбрать | пункт   | "Ручная" |
|-----|-------|---------|---------|----------|
| 6.2 | Далее | вводим  | частоту | 306.000  |

6.3Код доступа оставляем "Авто". Далее вводим символьную скорость 69006.4Возможно потребуется установить тип модуляции QAM64

7. Нажмите "начать"

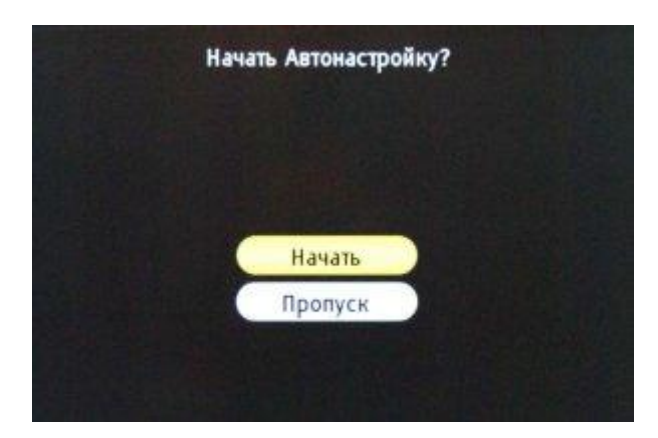

Дождитесь когда телевизор завершит поиск каналов.

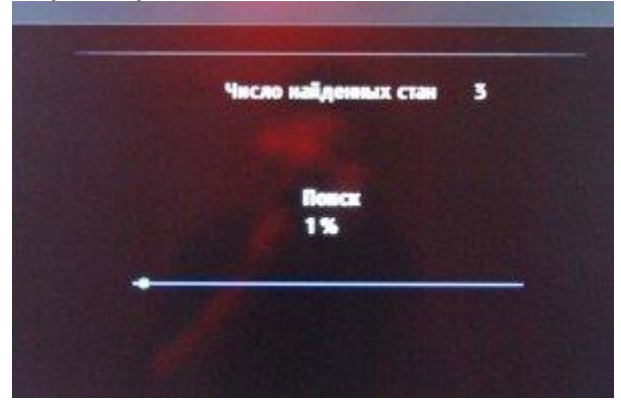

**Внимание!** Обратите внимание на нижнюю часть экранного меню Вашего телевизора. В нижней панели меню отображаются подсказки какими кнопками ПДУ выполнять те или иные действия в меню телевизора.

Внимание! Поиск каналов возможен без карты доступа и модуля условного доступа CA (Conditional Access). Если ваш телевизор настроит цифровые каналы то посмотреть можно будет только канал «СатКом инфо». Для просмотра цифрового телевидения необходимо отдельно приобрести модуль условного доступа CA (Conditional Access) и карту доступа в наших офисах.